## Date Search

You can search and play videos or still images according to recording dates.

Tap "MENU".

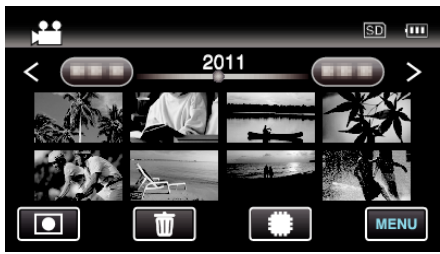

- Tap #/SD to select the media for playback.
- Searching can be performed in both the video and still image modes. \*The image shows the video mode.
- 2 Tap "SEARCH DATE".

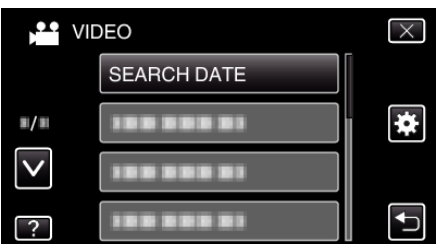

**3** Tap a recording date, then tap "NEXT".

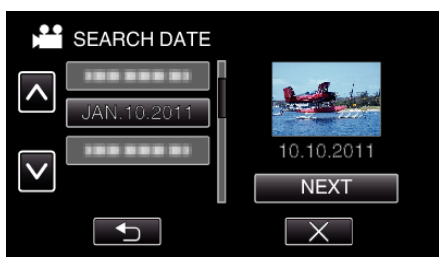

- Tap again to cancel the selected date.
- 4 Tap on the file to start playback.

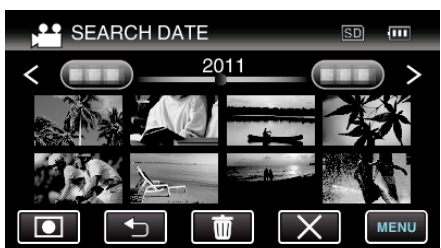

- You can select videos in the video mode and still images in the still image mode.
- Only the files recorded on the selected date are displayed.
- $\bullet\,$  Tap  $\times$  to stop searching and return to the index screen (thumbnail display).
- Deleting Files of a Selected Date: -

Tap  $\widetilde{\hbox{\rm I\hspace{-.2em}I}}$  on the index screen (thumbnail display) to delete unwanted files.